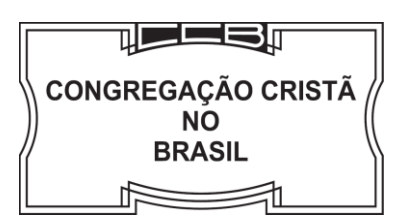

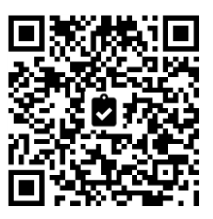

São Paulo, 29 de agosto de 2020 - 19:30 horas

### **REUNIÃO DE ENSINAMENTOS – BRASIL**

## <u>CONVOCAÇÃO PARA REUNIÃO VIRTUAL DE ANCIÃES, DIÁCONOS, COOPERADORES</u> <u>DO OFÍCIO MINISTERIAL E COOPERADORES DE JOVENS E MENORES</u>

## 05/SETEMBRO/2020 – SÁBADO – 14 HORAS (HORÁRIO DE BRASÍLIA)

#### Caros irmãos

## Anciães, Diáconos, Cooperadores do Ofício Ministerial e Cooperadores de Jovens e Menores,

A Paz de Deus. Amém.

Conforme deliberado na reunião do Conselho de Anciães Mais Antigos do Brasil no último dia 23 de julho, convocamos nossos irmãos que compõem os Ministérios acima referenciados para **Reunião de Ensinamentos – Brasil**, a ser realizada online, **dia 05/setembro/2020**, sábado, às 14:00hs (Horário de Brasília), se repetindo todo primeiro sábado de cada mês, com presença virtual, na qual Deus enviará a Sua Santa Palavra e ensinamentos a fim de que sejamos sempre conservados na Unidade do Espírito e firmes nos fundamentos apostólicos. O acesso se dará em nosso site, no endereço www.congregacaocristanobrasil.org.br/reuniao.

**Por se tratar de uma reunião exclusiva de irmãos do Ministério**, para assistir à transmissão, será necessário entrar com alguns dados que constam da carteira de identificação individual, já utilizada para acesso às reuniões presenciais.

Sabendo que muitos podem necessitar de auxílio para o acesso, solicitamos aos servos de Deus que procurem um local adequado e se conectem, com antecedência, a fim de testar a autenticação bem como ter tempo hábil para eventual suporte, já que a **transmissão estará disponível a partir das 11:30 horas**. Todavia, no **momento de início da reunião estejam sozinhos ou acompanhados no recinto de, apenas, outros irmãos que compõem o Ministério**.

Lembramos ainda que, assim como o **cartão de identificação é pessoal e intransferível**, a autenticação será individual e monitorada, **não será permitido compartilhar** os dados de acesso, podendo ser **bloqueada a conexão** à reunião. Caso reunirem-se na casa de oração para participação conjunta, favor seguir as instruções que constam do portal de entrada no ambiente da reunião e tutorial anexo.

Em caso de dificuldade de acesso através do site e ou com o cartão de identificação, teremos um plantão do Suporte da Informática, do Departamento de Alterações no Relatório e da Secretaria através dos seguintes números:

| (11) 9 8889-4601 - WhatsApp Suporte Informática | (11) 3299-0218 / 3299-0391 – Informática       |
|-------------------------------------------------|------------------------------------------------|
| (11) 3299-0253 - WhatsApp Relatório             | (11) 3299-0254 / 3299-0255 – Relatório         |
| (11) 3299-0242 - WhatsApp Secretaria            | (11) 3299-0241 / 3299-0300 – Secretaria        |
| (11) 3186-8262 / 3299-0344 / 3299-0331          | Central on-line – 1º/Ago a partir das 11:30 hs |

Reiteramos aos servos de Deus que, assim como nas reuniões presenciais, **não devemos gravar a** <u>transmissão da reunião (áudio e/ou vídeo), fotografar ou mesmo retransmitir</u> a reunião, seja de que <u>forma for</u>.

Vossos irmãos em Cristo,

Conselho dos Anciães Mais Antigos do Brasil

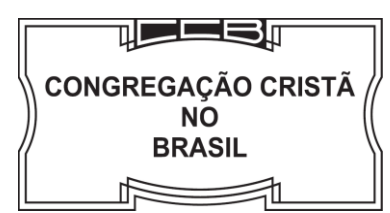

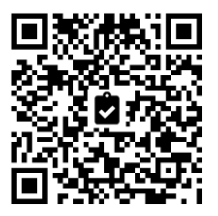

# TUTORIAL PARA ACESSO – REUNIÃO VIRTUAL DE MINISTÉRIO

## Por questões técnicas não é possível visualizar a reunião nos aparelhos iPhone/iPad e no navegador Safari no MacOS. Utilizar o navegador Google Chrome tanto para Windows como para MacOS

1. Após acessar o link <u>congregacaocristanobrasil.org.br/reuniao</u>, preencher os números da carteirinha na Tela:

| ACESSO                                                                                                    | ACESSO                                                                                                    |
|----------------------------------------------------------------------------------------------------|----------------------------------------------------------------------------------------------------|
| Utilize as duas sequencias de números em destaque<br>abaixo do cartão de acesso Ministerial:                                  | Utilize as duas sequencias de números em destaque<br>abaixo do cartão de acesso Ministerial:                         |
| CONGREGAÇÃO CRISTÃ NO<br>BRASIL<br>Rua Visconde de Parnaíba, 1515 - (11) 3299-0200<br>SÃO PAULO - SÃO PAULO<br>BRASIL         | CONGREGAÇÃO CRISTÃ NO<br>BRASIL<br>Rue Visconde de Parnalba, 1516 - (11) 3299-0200<br>SÃO PAULO - SÃO PAULO<br>BASIL |
| Ancião BR-21-0000<br>NOME COMPLETO<br>Endereço da casa de oração, 700<br>Bairro<br>O0000-000<br>Validade: 30 de abril de 2026 | Ancião BR-21-0000<br>NOME COMPLETO<br>Endereço da casa de oração, 700<br>Bairro<br>CIDADE - ESTADO                   |
| Nůmero - Esquerdo Nůmero - Direito                                                                                            | Número - Esquerdo Número - Direito                                                                                   |
| Não sou um robô                                                                                                    | Não sou um robô                                                                                                    |

 Em seguida fazer a validação de segurança do site, selecionado a caixa "Não sou um robô", quando pode ser solicitado o clique em algumas imagens e em seguida irá surgir o botão Acessar para entrar na reunião:

| ACESSO REU                  | NÃO                                                                                                   |
|-----------------------------|----------------------------------------------------------------------------------------------------|
| CONGR<br>Rua Vi             | EGAÇÃO CRISTÃ NO BRASIL<br>sconde de Parnaiba, 1616 - (11) 3299-0200<br>SÃO PAULO<br>BRASIL           |
| 2                           | Ministério<br>BR-21-0000<br>Endereço da casa de oração, 700<br>Bairro<br>CIDADE - ESTADO<br>00000-000 |
| 000000<br>Utilize as duas ( | Veldeden: 30 de abri de 2026<br>1234567<br>2) sequências de números em destaque do cartão             |
|                             | de acesso:                                                                                            |
| № Esquerdo                  | Nº Direito                                                                                            |
| 9999                        | 888888                                                                                                |
| ▶□                          | Não sou um robô<br>reCAPTONA<br>Prisosai - Terros                                                     |

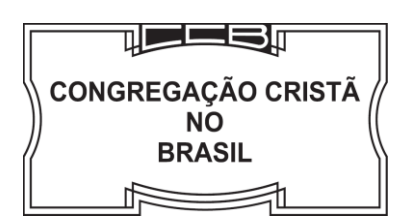

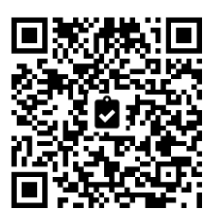

 Para acesso individual, clique na indicação à esquerda – "ESTOU SOZINHO" (em verde). <u>Acessará a Reunião</u>. OBS: Na eventualidade de participação de mais de um servo utilizando a mesma conexão, acessar a indicação à direita "ESTOU ACOMPANHADO" (em azul):

| CONGREGAÇ<br>Rua Visconde de<br>SÃO                                         | CÃO CRISTÃ NO BRASIL<br>a Parnalisa, 1616 - (11) 3299-0200<br>D PAULO - SÃO PAULO<br>BRASIL                              | CONGREGAÇ<br>Rua Visconde de<br>SÃC                                         | AO CRISTA NO BRASIL<br>Parnaíba, 1616 - (11) 3299-0200<br>PAULO - SÃO PAULO<br>BRASIL                               |
|-----------------------------------------------------------------------------|----------------------------------------------------------------------------------------------------|-----------------------------------------------------------------------------|----------------------------------------------------------------------------------------------------|
| NOME<br>Ender<br>Bairro<br>CIDAI<br>00000                                   | tério BR-21-0000<br>eço da casa de oração, 700<br>be - ESTADO<br>-000                                                    | Minist<br>NOME<br>Endern<br>CIDAD                                           | tério BR-21-000<br>COMPLETO<br>co da casa de oração, 700<br>E - ESTADO<br>-000                                      |
| Val                                                                         | lidade: 30 de abril de 2026                                                                                              | Van                                                                         | dade: 30 de abril de 2026                                                                                           |
| Utilize as duas (2) sequên                                                  | cias de números em destaque do cartão de acesso:                                                                         | Utilize as duas (2) sequên                                                  | ias de números em destaque do cartão d                                                                              |
| Utilize as duas (2) sequên                                                  | cias de números em destaque do cartão de<br>acesso:<br>Nº Direito                                                        | Utilize as duas (2) sequêm                                                  | ias de números em destaque do cartão d<br>acesso:<br>Nº Direito                                                     |
| Utilize as duas (2) sequên<br>Nº Esquerdo<br>9999                           | cias de números em destaque do cartão de<br>acesso:<br>Nº Direito<br>8888888                                             | Utilize as duas (2) sequên<br>Nº Esquerdo<br>9999                           | sias de números em destaque do cartão d<br>acesso:<br>№º Direito<br>8888888                                         |
| Utilize as duas (2) sequên<br>Nº Esquerdo<br>9999<br>Está acompanhado de co | cias de números em destaque do cartão de<br>acesso:<br>Nº Direito<br>8989898<br>Inservos do Ministério (Ancião/Diácono)? | Utilize as duas (2) sequêm<br>Nº Esquerdo<br>9999<br>Está acompanhado de co | ilas de números em destaque do cartão d<br>acesso:<br>№ Direito<br>8888888<br>nservos do Ministério (Ancião/Diácono |

 Nesta opção de acesso de acompanhado, preencher também os 2 números da carteirinha <u>de</u> <u>cada irmão</u> que estiver participando nesta <u>mesma conexão</u>. Sendo necessário, pode clicar em "Adicionar Conservo" para incluir mais irmãos. Ao final, clicar em CONCLUIR, <u>Acessará a</u> <u>Reunião</u>:

|                                                           | AREGAÇAO<br>a Visconde de Parnait<br>SÃO PAULO<br>BR                             | CRISTA NO E<br>ba, 1616 - (11) 3299-<br>) - SÃO PAULO<br>RASIL                           | BRASIL<br>0200     |
|-----------------------------------------------------------|----------------------------------------------------------------------------------|------------------------------------------------------------------------------------------|--------------------|
| 2                                                         | Ministério<br>NOME COMPI<br>Endereço da c<br>Bairro<br>CIDADE - EST<br>00000-000 | <b>LETO</b><br>lasa de oração, 700<br>'ADO                                               | BR-21-0000         |
| 000000                                                    | Validade: 30                                                                     | de abril de 2026                                                                         | 1234567            |
| Utilize as duas (2)                                       | sequências de núm                                                                | neros em destaque (                                                                      | do cartão de acess |
| Utilize as duas (2)                                       | sequências de núm<br>Responsáve                                                  | neros em destaque (                                                                      | do cartão de acess |
| Utilize as duas (2)<br>№ Esquerdo                         | sequências de núm<br>Responsáve                                                  | neros em destaque (<br>el pela conexão<br>№ Direito                                      | do cartão de acess |
| Utilize as duas (2)<br>Nº Esquerdo<br>9999                | sequências de núm<br>Responsáve                                                  | neros em destaque o<br>I pela conexão<br>№ Direito<br>8888888                            | do cartão de acess |
| Utilize as duas (2)<br>Nº Esquerdo<br>9999                | sequências de núm<br>Responsáve<br>Acompa                                        | neros em destaque d<br>I pela conexão<br>№ Direito<br>8888888<br>nhado por:              | do cartão de acess |
| Utilize as duas (2)<br>Nº Eequerdo<br>9999<br>Nº Eequerdo | sequências de núm<br>Responsáve<br>Acompa                                        | neros em destaque d<br>I pela conexão<br>№ Direito<br>8888888<br>nhado por:<br>№ Direito | do cartão de acess |

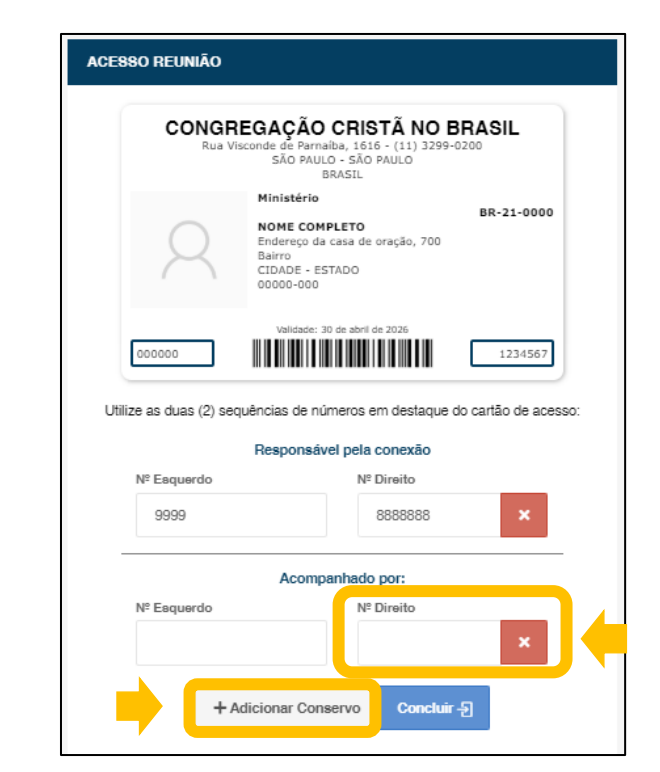

Administração São Paulo – Rua Visconde de Parnaíba, 1616 - Brás – São Paulo – SP – 03164-300